# Lyhyt käyttöopas Micropilot FMR56, FMR57 FOUNDATION Fieldbus

Tutka-anturi

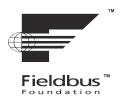

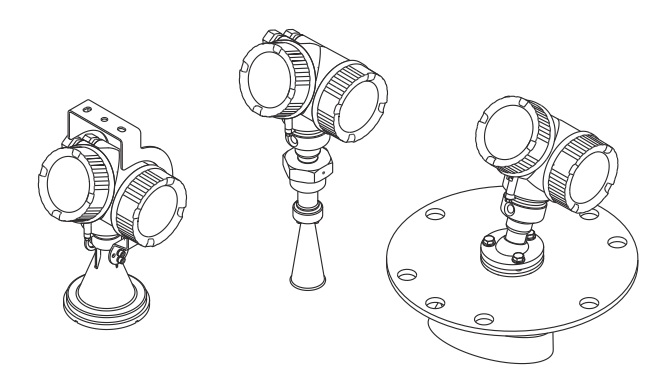

Tämä lyhyt käyttöopas on käyttöohjeiden suppea versio; se ei korvaa laitteeseen liittyviä käyttöohjeita.

Lisätietoja laitteesta saat käyttöohjeista ja muista asiakirjoista: Saatavana kaikille laiteversioille seuraavilla yhteyksillä:

- Internet: www.endress.com/deviceviewer
- Älypuhelin/tabletti: Endress+Hauserin käyttösovellus

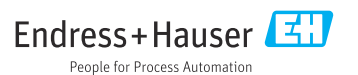

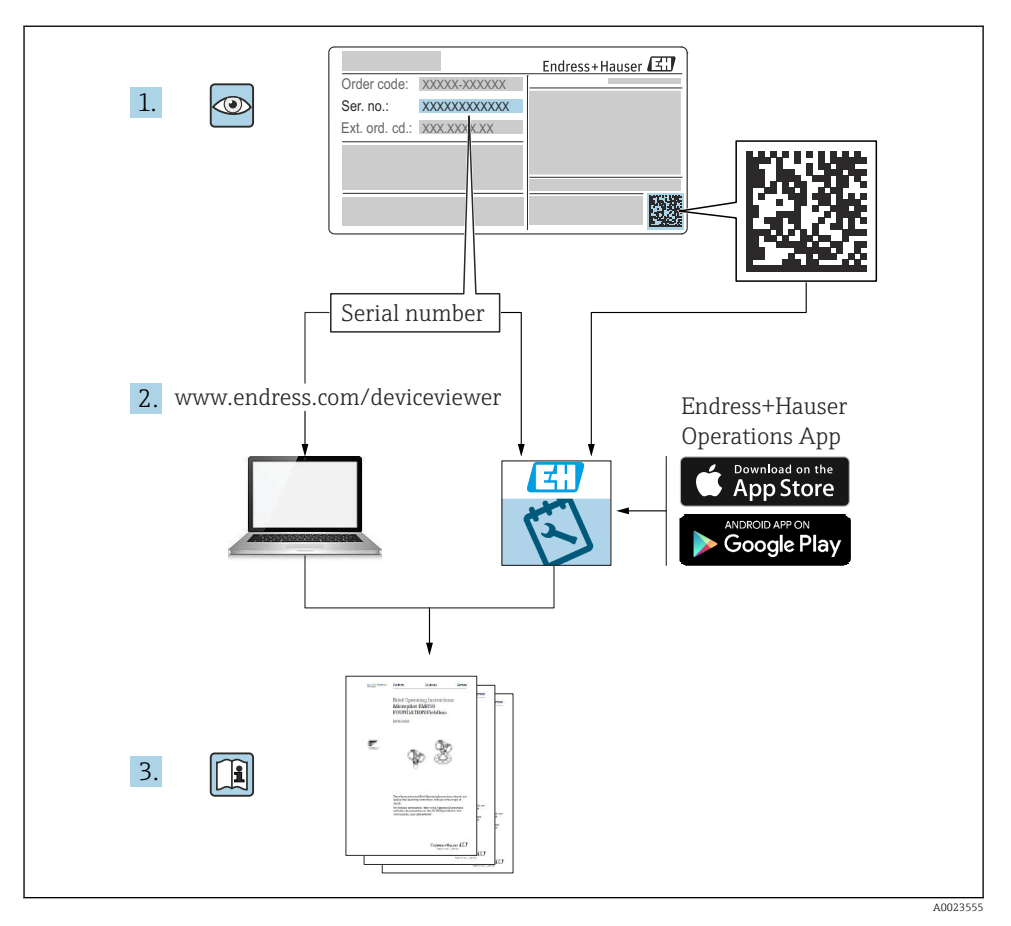

# 1 Liiteasiakirjat

# 2 Tietoja tästä asiakirjasta

## 2.1 Käytettävät symbolit

### 2.1.1 Turvallisuussymbolit

### A VAARA

Tämä symboli ilmoittaa vaarallisesta tilanteesta. Varoituksen huomiotta jättäminen voi aiheuttaa vakavia vammoja tai jopa kuoleman.

#### **A** VAROITUS

Tämä symboli ilmoittaa vaarallisesta tilanteesta. Varoituksen huomiotta jättäminen voi aiheuttaa vakavia vammoja tai jopa kuoleman.

#### 

Tämä symboli ilmoittaa vaarallisesta tilanteesta. Varoituksen huomiotta jättäminen voi aiheuttaa lieviä tai keskivaikeita vammoja.

#### HUOMAUTUS

Tämä symboli sisältää tietoja menettelytavoista ja muista asioista, jotka eivät aiheuta tapaturmavaaraa.

#### 2.1.2 Sähkösymbolit

٢

### Suojamaadoitus (PE = Protective Earth)

Maadoitusliittimet on kytkettävä ennen muita kytkentöjä.

Maadoitusliittimet sijaitsevat laitteen sisällä ja ulkopuolella.

- Sisäpuolen maadoitusliitin: liittää suojamaadoituksen verkkojännitteeseen.
- Ulkopuolen maadoitusliitin: liittää laitteen laitoksen maadoitusjärjestelmään.

### 2.1.3 Työkalusymbolit

### Työkalusymbolit

● /// Uraruuvitaltta

⊖ ∉ Kuusiokoloavain

ぼ Kiintoavain

### 2.1.4 Tietyntyyppisten tietojen ja kuvien kuvakkeet

### 🖌 Sallittu

Sallitut menettelytavat, prosessit tai toimet

### 🔀 Kielletty

Kielletyt menettelytavat, prosessit tai toimet

### 🚹 Vihje

Ilmoittaa lisätiedoista

Asiakirjaviite

Kuvaviite

Ilmoitus tai yksittäinen vaihe, joka tulee huomioida

1., 2., 3. Toimintavaiheiden sarja Toimintavaiheen tulos

Silmämääräinen tarkastus

**1, 2, 3, ...** Kohtien numerot

**A, B, C, ...** Näkymät

# 3 Turvallisuuden perusohjeet

# 3.1 Henkilökuntaa koskevat vaatimukset

Henkilökunnan on täytettävä tehtävissään seuraavat vaatimukset:

- Koulutetuilla ja pätevillä ammattilaisilla täytyy olla asiaankuuluva pätevyys kyseiseen toimenpiteeseen ja tehtävään.
- Henkilökunnalla on oltava laitoksen omistajan/käyttäjän valtuutus.
- ▶ Henkilökunnan on tunnettava kansainväliset/maakohtaiset säännökset.
- Ennen töihin ryhtymistä henkilökunnan on luettava käyttöohjeen ja lisäasiakirjojen ohjeet ja todistukset (sovelluksesta riippuen) läpi ja varmistettava, että niiden sisältö tulee myös ymmärretyksi.
- ▶ Henkilökunnan on noudatettava ohjeita ja yleisiä ehtoja.

# 3.2 Käyttötarkoitus

### Sovellus ja väliaineet

Tässä käyttöoppaassa kuvattu mittauslaite on tarkoitettu jatkuvaan, kosketuksettomaan kiinteiden jauhe- ja raeaineiden pinnankorkeuden mittaukseen. Koska sen toimintataajuus on noin 26 GHz, maksimi lähetyspulssiteho 23.3 mW ja keskimääräinen lähtöteho 0.076 mW, laitetta voidaan käyttää myös rajoituksetta suljettujen metallisäiliöiden ulkopuolella (esimerkiksi altaiden, avoimien kanavien tai kasojen yläpuolella). Sen toiminta ei aiheuta mitään vaaraa ihmisille tai eläimille.

Edellyttäen että "Teknisissä tiedoissa" määriteltyjä raja-arvoja ja käyttöoppaassa ja lisäasiakirjoissa ilmoitettuja käyttöolosuhteita noudatetaan, mittalaitetta saa käyttää vain seuraaviin mittauksiin:

- ► Mitattavat prosessimuuttujat: pinnankorkeus, etäisyys, signaalinvoimakkuus
- Laskemalla määritetyt prosessimuuttujat: erimallisten säiliöiden tilavuus tai massa; patojen tai kanavien läpivirtauksen mittaus (laskettu pinnankorkeudesta linearisointitoiminnolla)

Varmistaaksesi, että mittalaite pysyy hyvässä kunnossa käyttöaikana:

- Käytä mittalaitetta vain sellaisille väliaineille, joita sen kostuvat osat kestävät asiaankuuluvasti.
- ▶ Huomioi "teknisissä tiedoissa" ilmoitetut raja-arvot.

#### Virheellinen käyttö

Valmistaja ei vastaa vahingoista, jotka aiheutuvat laitteen väärästä tai käyttötarkoituksen vastaisesta käytöstä.

Rajatapausten selvittäminen:

► Erikoisaineiden ja puhdistusaineiden yhteydessä Endress+Hauser auttaa mielellään kostuvien osien materiaalien korroosiokestävyyden tutkinnassa, mutta se ei kuitenkaan hyväksy mitään tähän liittyviä takuu- tai vastuuvaatimuksia.

### Jäännösriskit

Prosessista välittyvän lämmön sekä elektroniikan virtahäviön vuoksi elektroniikkakotelo ja sen sisällä olevat osat (esim. näyttömoduuli, pääelektroniikkamoduuli ja I/O elektroniikkamoduuli) voivat nousta jopa 80 °C:n (176 °F) lämpötilaan. Käytön aikana anturi voi saavuttaa lähes prosessiaineen lämpötilan.

Kuumien pintojen aiheuttama palovammavaara!

► Korkeiden nestelämpötilojen aiheuttamien palovammojen välttämiseksi varmista riittävän hyvä kosketussuojaus.

### 3.3 Työpaikan turvallisuus

Laitteen luona ja kanssa tehtävissä töissä:

> Pue vaadittavat henkilösuojaimet maakohtaisten säännöstöjen mukaan.

### 3.4 Käyttöturvallisuus

Loukkaantumisvaara!

- Käytä laitetta vain, kun se on teknisesti moitteettomassa kunnossa eikä siinä ole häiriöitä eikä vikoja.
- ▶ Käyttäjä on vastuussa laitteen häiriöttömästä toiminnasta.

### Räjähdysvaarallinen tila

Ihmisille tai laitokselle aiheutuvan vaaran välttämiseksi, kun laitetta käytetään räjähdysvaarallisella alueella (esim. räjähdyssuojaus):

- Tarkasta laitekilvestä, saako tilattua laitetta ottaa käyttötarkoituksensa mukaiseen käyttöön räjähdysvaarallisella alueella.
- Huomioi tämän käyttöoppaan liitteenä olevissa erillisissä lisäasiakirjoissa ilmoitetut tekniset tiedot.

### 3.5 Tuoteturvallisuus

Tämä mittalaite on suunniteltu huolellisesti tekniikan nykyistä tasoa vastaavien turvallisuusmääräysten mukaan, testattu ja toimitettu tehtaalta käyttöturvallisessa kunnossa. Se täyttää yleiset turvallisuusstandardit ja lakimääräykset.

### HUOMAUTUS

### Kotelointiluokka menetetään, jos laite avataan kosteassa ympäristössä

 Jos laite avataan kosteassa ympäristössä, laitekilvessä ilmoitettu kotelointiluokka ei ole enää voimassa. Tämä voi myös haitata laitteen turvallista käyttöä.

### 3.5.1 CE-merkki

Mittausjärjestelmä täyttää sovellettavien EY-direktiivien lakimääräykset. Ne sekä käytetyt standardit on ilmoitettu vastaavassa EY-vaatimustenmukaisuusvakuutuksessa.

Valmistaja vahvistaa laitteen läpäisseen vaadittavat testit kiinnittämällä CE-merkin.

### 3.5.2 EAC-vaatimustenmukaisuus

Mittausjärjestelmä täyttää asiaankuuluvat EAC-vaatimukset. Ne sekä käytetyt standardit on ilmoitettu vastaavassa EAC-vaatimustenmukaisuusvakuutuksessa.

Valmistaja vahvistaa laitteen läpäisseen vaadittavat testit kiinnittämällä EAC-merkin.

# 4 Tulotarkastus ja tuotteen tunnistaminen

## 4.1 Tulotarkastus

Tarkasta seuraava tulotarkastuksen yhteydessä:

- Ovatko saapumisilmoituksessa ja tuotteen tarrassa olevat tilauskoodit identtisiä?
- Ovatko tuotteet vauriottomia?
- Vastaavatko laitteen laitekilven tiedot saapumisilmoituksessa olevia tilaustietoja?
- Onko käyttösovelluksen sisältävä DVD mukana? Mikäli tarpeen (katso laitekilpi): ovatko turvallisuusohjeet (XA) mukana?

Jos jokin näistä ehdoista ei päde, ota yhteyttä Endress+Hauserin myyntiin.

# 4.2 Varastointi ja kuljetus

### 4.2.1 Varastointiolosuhteet

- Sallittu varastointilämpötila: -40 ... +80 °C (-40 ... +176 °F)
- Käytä alkuperäispakkausta.

### 4.2.2 Tuotteen kuljetus mittauspisteeseen

### HUOMAUTUS

### Kotelo tai antennin torvi voivat vaurioitua tai irrota.

Loukkaantumisvaara!

- ► Kuljeta mittalaite mittauspisteelle alkuperäispakkauksessa tai kotelosta kiinni pitämällä.
- Varmista aina nostolaitteiden (nostoliinat, nostosilmukat jne.) kiinnitys prosessiliitäntään. Älä koskaan nosta laitetta elektronisesta kotelosta tai antennista. Huomioi laitteen painopiste, jotta se ei kallistu tai luiskahda vahingossa.
- Noudata turvallisuusmääräyksiä ja kuljetusohjeita, jotka koskevat yli 18 kg (39,6 lbs) painavia laitteita (IEC61010).

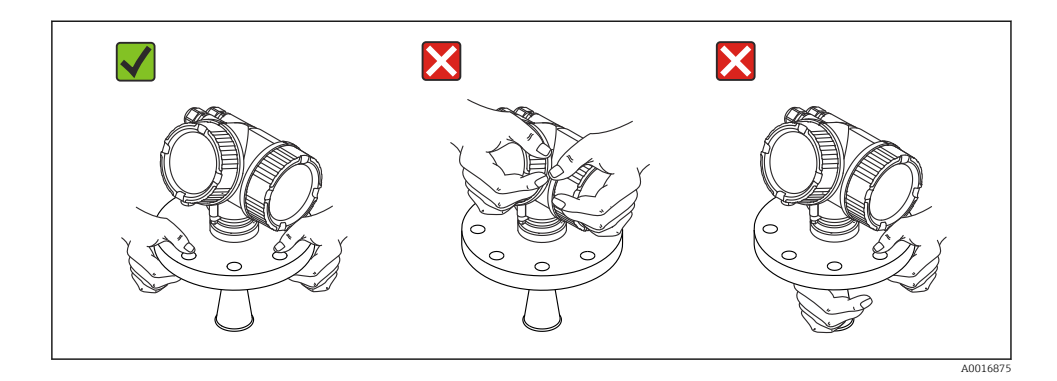

# 5 Asennus

## 5.1 Asennuspaikka

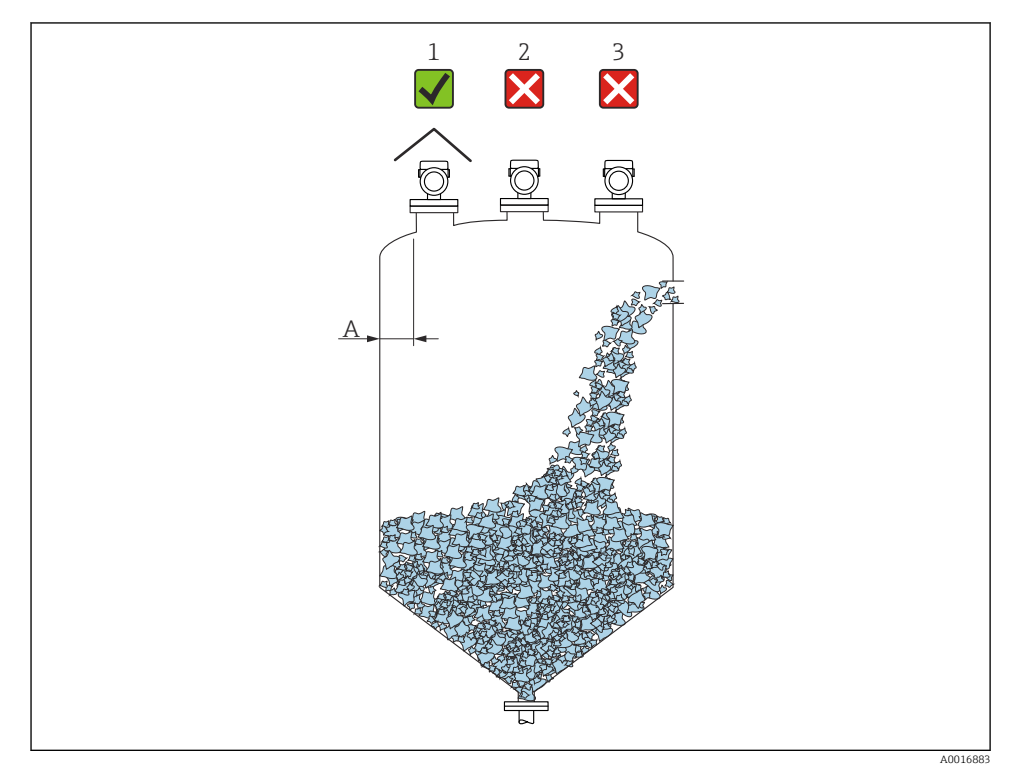

A Suositeltu etäisyys seinästä kaulusputken ulkoreunaan ~ 1/6 säiliön halkaisijasta. Laitetta ei saa kuitenkaan asentaa missään tapauksessa alle 20 cm (7.87 in) etäisyydelle säiliön seinämästä. Jos säiliön seinämä ei ole sileä (aaltolevy, hitsaussaumoja, epätasaisuuksia yms.), etäisyys seinämästä tulee pitää mahdollisimman suurena. Tarvittaessa estä säiliön seinän häiriöheijastumat suunnattavalla laitteella.

- 1 Suojaa laite sääsuojuksella auringolta ja sateelta
- 2 Asennus keskelle, koska häiriö voi aiheuttaa signaalin häviämisen
- 3 Älä asenna täyttöaukon yläpuolelle

Jos laitetta käytetään erittäin pölyisissä olosuhteissa, sisäänrakennetun huuhteluilmaliitännän avulla saadaan estettyä antennin tukkeutuminen.

## 5.2 Sijoittaminen

## 5.3 Säiliön sisävarusteet

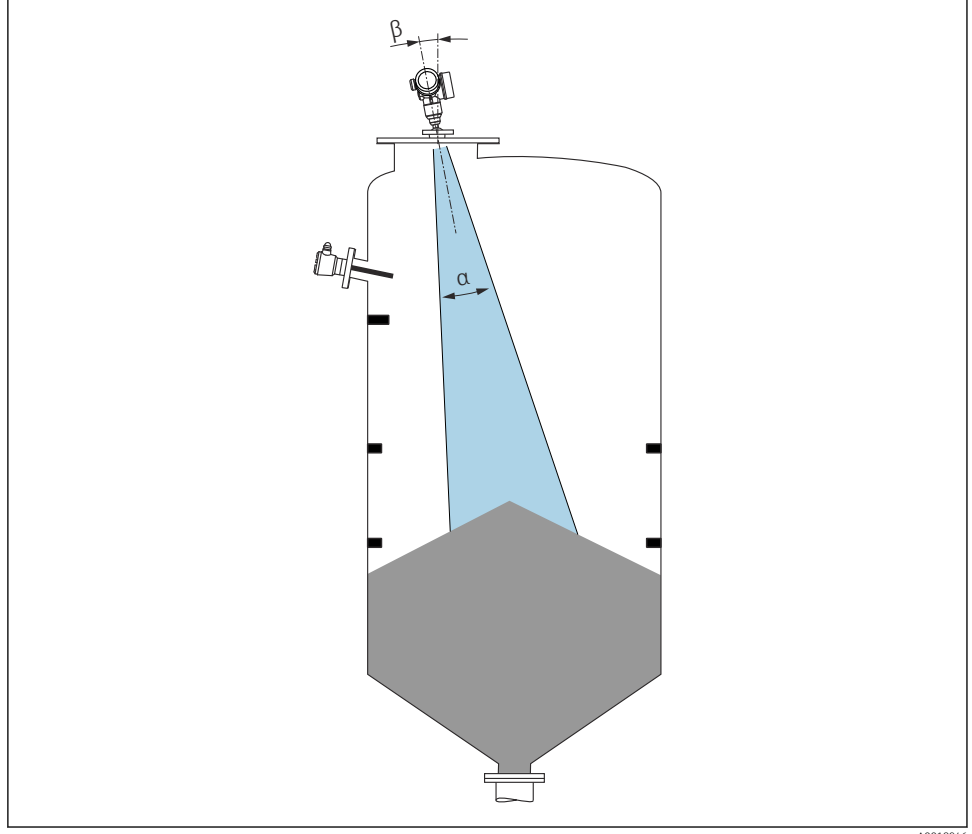

A0018946

Vältä sijoittamasta sisään asennettavia varusteita (rajakytkimet, lämpötila-anturi, tukirakenteita jne.) signaalin säteilykeilan alueelle. Huomioi säteilykeilan kulma.

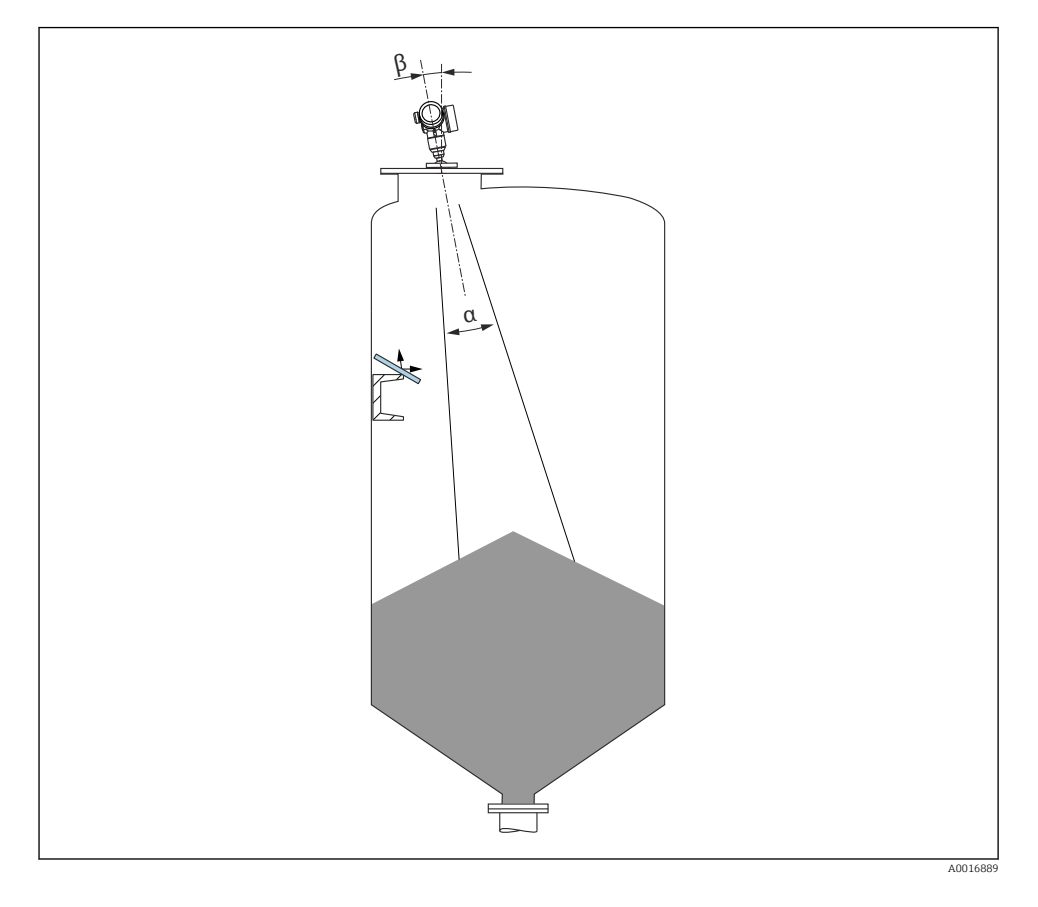

# 5.4 Häiriökaikujen välttäminen

Metalliset suojalevyt asennettuna kulmaan, jotta ne pystyvät hajottamaan tutkasignaaleja, vähentävät häiriökaikuja.

# 5.5 Säteilykulma

Säteilykulma määritetään kulmaksi α, jossa tutka-aaltojen energiatiheys saavuttaa puolet maksimienergiatiheydestä (3dB leveys). Mikroaaltoja lähetetään myös signaalin säteilykeilan ulkopuolelle ja ne voivat heijastua häiritsevistä rakenteista.

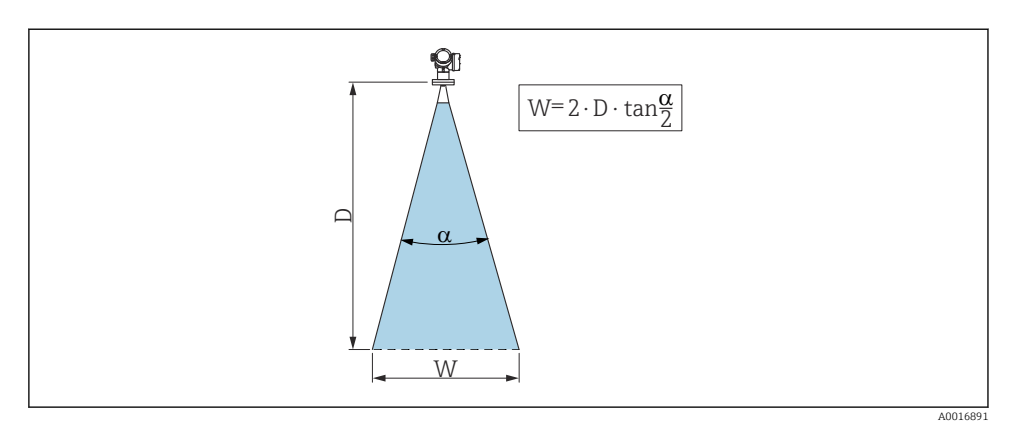

🗉 1 Kulman a, etäisyyden D ja säteilykeilan halkaisijan W keskinäinen suhde

Säteilykeilan halkaisija W riippuu säteilykulmasta  $\alpha$  ja etäisyydestä D.

| FMR56          |                 |                 |
|----------------|-----------------|-----------------|
| Antennin koko  | 80 mm (3 in)    | 100 mm (4 in)   |
| Säteilykulma α | 10°             | 8°              |
|                |                 |                 |
| Etäisyys (D)   | Säteilykeilan   | halkaisija (W)  |
| 3 m (9.8 ft)   | 0.53 m (1.7 ft) | 0.42 m (1.4 ft) |
| 6 m (20 ft)    | 1.05 m (3.4 ft) | 0.84 m (2.8 ft) |
| 9 m (30 ft)    | 1.58 m (5.2 ft) | 1.26 m (4.1 ft) |
| 12 m (39 ft)   | 2.1 m (6.9 ft)  | 1.68 m (5.5 ft) |
| 15 m (49 ft)   | 2.63 m (8.6 ft) | 2.10 m (6.9 ft) |
| 20 m (66 ft)   | 3.50 m (11 ft)  | 2.80 m (9.2 ft) |
| 25 m (82 ft)   | 4.37 m (14 ft)  | 3.50 m (11 ft)  |
| 30 m (98 ft)   | 5.25 m (17 ft)  | 4.20 m (14 ft)  |

•

| FMR57 - torviantenni |                                                          |                 |
|----------------------|----------------------------------------------------------|-----------------|
| Antennin koko        | Antennin koko         80 mm (3 in)         100 mm (4 in) |                 |
| Säteilykulma α       | 10°                                                      | 8°              |
|                      |                                                          |                 |
| Etäisyys (D)         | Säteilykeilan                                            | halkaisija W    |
| 5 m (16 ft)          | 0.87 m (2.9 ft)                                          | 0.7 m (2.3 ft)  |
| 10 m (33 ft)         | 1.75 m (5.7 ft)                                          | 1.4 m (4.6 ft)  |
| 15 m (49 ft)         | 2.62 m (8.6 ft)                                          | 2.1 m (6.9 ft)  |
| 20 m (66 ft)         | 3.50 m (11 ft)                                           | 2.80 m (9.2 ft) |
| 30 m (98 ft)         | 5.25 m (17 ft)                                           | 4.20 m (14 ft)  |
| 40 m (131 ft)        | 7.00 m (23 ft)                                           | 5.59 m (18 ft)  |
| 50 m (164 ft)        | 8.75 m (29 ft)                                           | 6.99 m (23 ft)  |

| FMR57 - paraboliantenni |                 |                |
|-------------------------|-----------------|----------------|
| Antennin koko           | 200 mm (8 in)   | 250 mm (10 in) |
| Säteilykulma α          | 4°              | 3,5°           |
| Etäisvus (D)            | Säteilykeila    | n halkaisija W |
| 2000330 (27             | Dutenynema      |                |
| 5 m (16 ft)             | 0.35 m (1.1 ft) | 0.30 m (1 ft)  |
| 10 m (33 ft)            | 0.70 m (2.3 ft) | 0.61 m (2 ft)  |
| 15 m (49 ft)            | 1.05 m (3.4 ft) | 0.92 m (3 ft)  |
| 20 m (66 ft)            | 1.40 m (4.6 ft) | 1.22 m (4 ft)  |
| 30 m (98 ft)            | 2.10 m (6.9 ft) | 1.83 m (6 ft)  |
| 40 m (131 ft)           | 2.79 m (9.2 ft) | 2.44 m (8 ft)  |
| 50 m (164 ft)           | 3.50 m (11 ft)  | 3.06 m (10 ft) |
| 60 m (197 ft)           | 4.19 m (14 ft)  | 3.70 m (12 ft) |
| 70 m (230 ft)           | 4.90 m (16 ft)  | 4.28 m (14 ft) |

# 5.6 Asennus säiliöön vapaaseen tilaan

### 5.6.1 Torviantenni ja kytkentälaippa (FMR56)

### Suuntaus

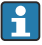

Jos käytät Micropilot-tutkaa kytkentälaipan kanssa räjähdysvaarallisissa tiloissa, noudata ehdottomasti asiaankuuluvien turvallisuusohjeiden määräyksiä (XA).

- Suuntaa tuote kohtisuoraan tuotteen pintaan nähden. Vaihtoehtoisesti suuntauksessa voi käyttää säädettävää laipan tiivistettä (lisätarvike)
- Antenni voidaan kohdistaa läpivientiin merkinnän avulla. Tämä merkki tulee kohdistaa mahdollisimman tarkasti säiliön seinämää kohti.

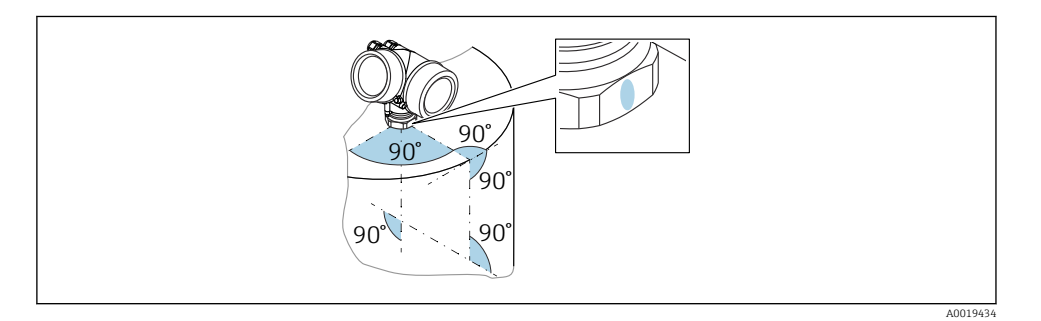

Riippuen laiteversiosta merkkinä saattaa olla ympyrä tai kaksi yhdensuuntaista viivaa.

### Tietoa kaulusputkista

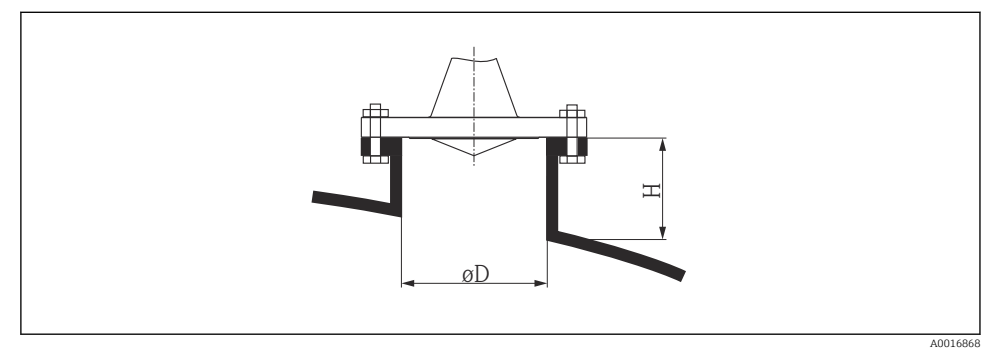

🖻 2 Kaulusputken korkeus ja halkaisija kytkentälaipalla varustetulle torviantennille

| ØD            | Kauluksen maksimikorkeus H <sub>max</sub> |
|---------------|-------------------------------------------|
| 80 mm (3 in)  | 300 mm (11.8 in)                          |
| 100 mm (4 in) | 400 mm (15.8 in)                          |
| 150 mm (6 in) | 500 mm (19.7 in)                          |

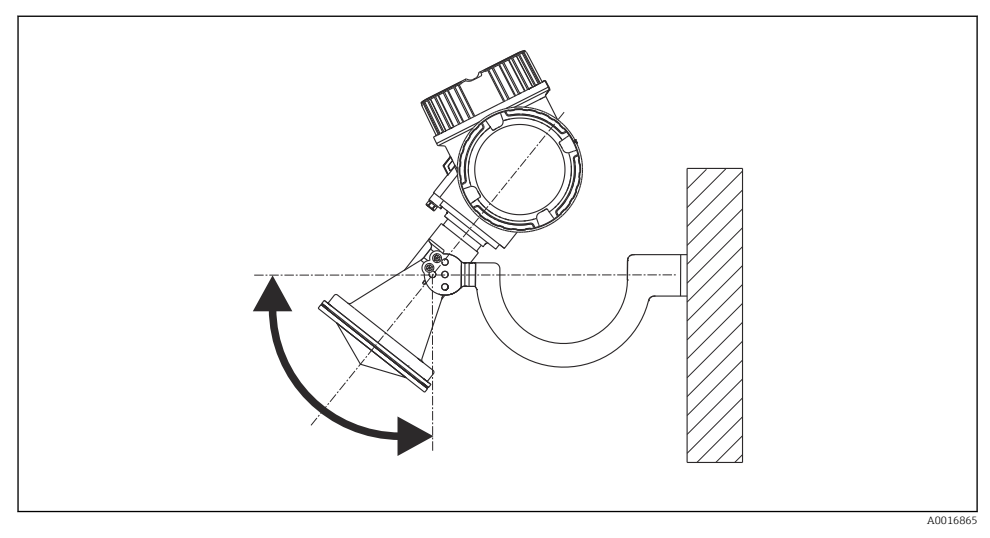

I Torviantennin asennus asennuskiinnikkeellä

Kohdista antenni asennuskiinnikkeen avulla kohtisuoraan tuotteen pintaan nähden.

### HUOMAUTUS

Asennus

### Asennuskiinnikkeen ja lähettimen kotelon välillä ei ole johtavaa liitosta.

Staattisen sähkön purkautumisvaara.

▶ Liitä asennuskiinnike paikalliseen potentiaalin tasausjärjestelmään.

### 5.6.3 Torviantenni (FMR57)

### Suuntaus

- Torviantenni tulee asentaa mieluiten kohtisuoraan asentoon. Häiriöheijastumien välttämiseksi ja tutkan suuntaamiseksi optimaalisesti säiliössä, valinnaisella kohdistuslaitteella varustettua Micropilot-tutkaa voidaan kallistaa 15° kaikkiin suuntiin.
- Antenni voidaan kohdistaa läpivientiin merkinnän avulla. Tämä merkki tulee kohdistaa mahdollisimman tarkasti säiliön seinämää kohti.

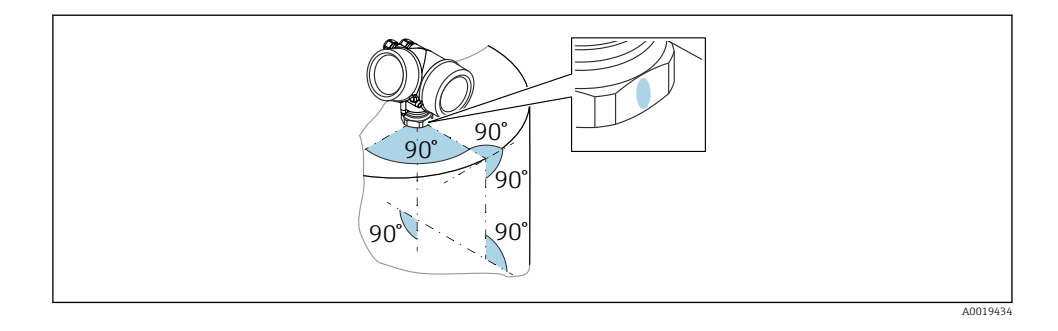

Riippuen laiteversiosta merkkinä saattaa olla ympyrä tai kaksi yhdensuuntaista viivaa.

#### Tietoa kaulusputkista

Torviantennin tulee työntyä esiin kaulusputkesta. Jos tämä ei ole mahdollista mekaanisista syistä, myös suuremmat kaulusputken korkeudet ovat hyväksyttävissä.

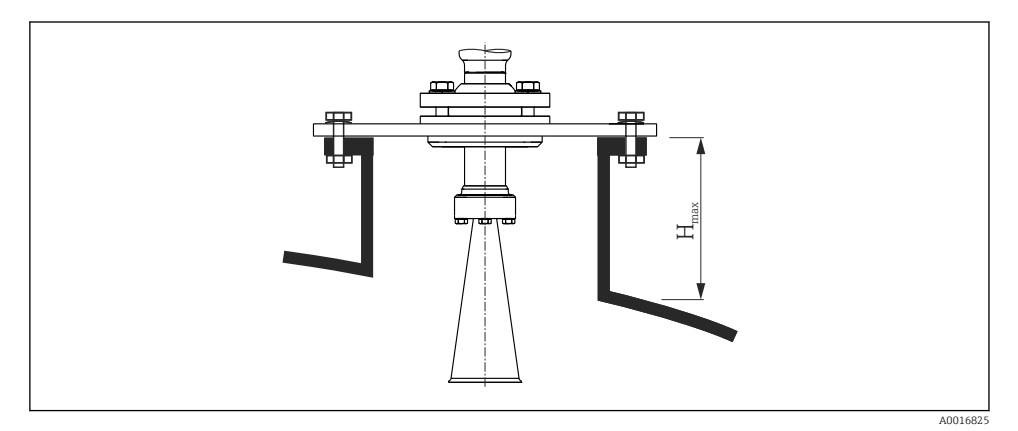

#### Kaulusputken korkeus torviantennille (FMR57)

| Antenni        | Kauluksen maksimikorkeus $H_{max}$<br>(koskee antenneja, joissa ei ole antennin jatketta) |
|----------------|-------------------------------------------------------------------------------------------|
| Torvi 80mm/3"  | 260 mm (10.2 in)                                                                          |
| Torvi 100mm/4" | 480 mm (18.9 in)                                                                          |

Jos kaulusputkellisissa sovelluksissa käytetään taulukossa ilmoitettua korkeampia kaulusputkia, ota yhteyttä valmistajan tukeen.

H

### Tietoa kierreliitännöistä

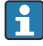

Kierreliitännällä varustetuissa laitteissa voi olla tarpeen antennin koosta riippuen, että torvi irrotetaan ennen laitteen kiinnittämistä. Kun laite on ruuvattu, torvi asennetaan takaisin paikalleen.

- Kiristä vain kuusiokoloruuveilla.
- Työkalu: kiintoavain 60 mm
- Suurin sallittu kiristysmomentti: 60 Nm (44 lbf ft)

### 5.6.4 Paraboliantenni (FMR57)

### Suuntaus

Paraboliantenni tulee asentaa mieluiten kohtisuoraan asentoon. Häiriöheijastumien välttämiseksi ja tutkan suuntaamiseksi optimaalisesti säiliössä, valinnaisella kohdistuslaitteella varustettua Micropilot-tutkaa voidaan kallistaa 15 °° kaikkiin suuntiin.

### Tietoa kaulusputkista

- Asennustapa 1: Paraboliantennin tulee mieluiten työntyä esiin kaulusputkesta (1). Varmista varsinkin suunnattavaa kaulusputkea käytettäessä, että paraboliheijastin työntyy esiin kaulusputkesta/säiliön katosta, jotta kohdistus ei esty.
- Asennustapa 2: Käyttökohteissa, joissa on korkeammat kaulusputket, paraboliantenni täytyy mahdollisesti asentaa kokonaan kaulusputken sisään (2). Kaulusputken maksimikorkeus (H<sub>max</sub>) paraboliantennin pintaan nähden saa olla korkeintaan 500 mm (19.7 in). Vältä kaulusputken häiriöitä aiheuttavia reunoja ja jäysteitä.

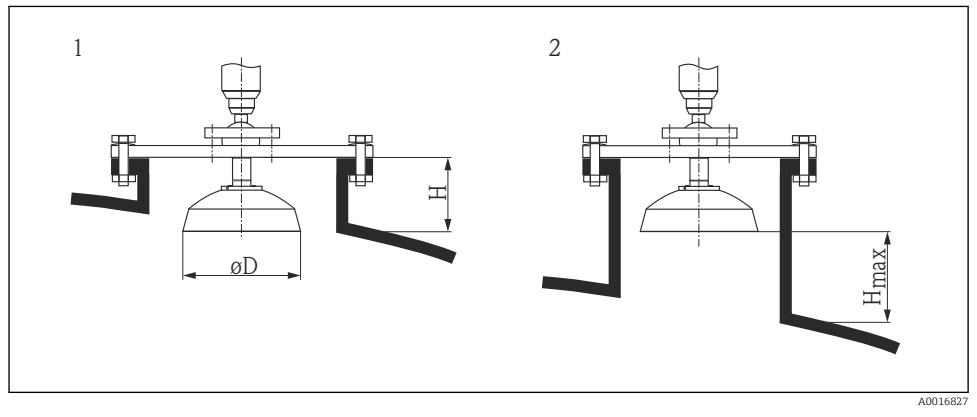

🖻 5 🔹 Paraboliantennilla varustetun Micropilot FMR57 -mallin asennus kaulusputkeen

- 1 Antenni tulee kokonaan ulos kaulusputkesta
- 2 Antenni on kokonaan kaulusputken sisällä

| Antenni                      | Antennin<br>halkaisija D | Kaulusputken korkeus H<br>asennustavassa 1 | Kaulusputken<br>maksimikorkeus $H_{max}$<br>asennustavassa 2 |
|------------------------------|--------------------------|--------------------------------------------|--------------------------------------------------------------|
| Paraboliantenni<br>200mm/8"  | 173 mm (6.81 in)         | < 50 mm (1.97 in)                          | 500 mm (19.7 in)                                             |
| Paraboliantenni<br>250mm/10" | 236 mm (9.29 in)         | < 50 mm (1.97 in)                          | 500 mm (19.7 in)                                             |

### Esimerkkejä pienellä laipalla tehtävään asennukseen

Jos laippa on pienempi kuin paraboliheijastin, laitteen voi asentaa käyttämällä yhtä seuraavista asennustavoista:

- Vakioasennus, paraboliheijastin on tässä tapauksessa purettava
- Asennus saranoidun laipan kanssa

Vakioasennus

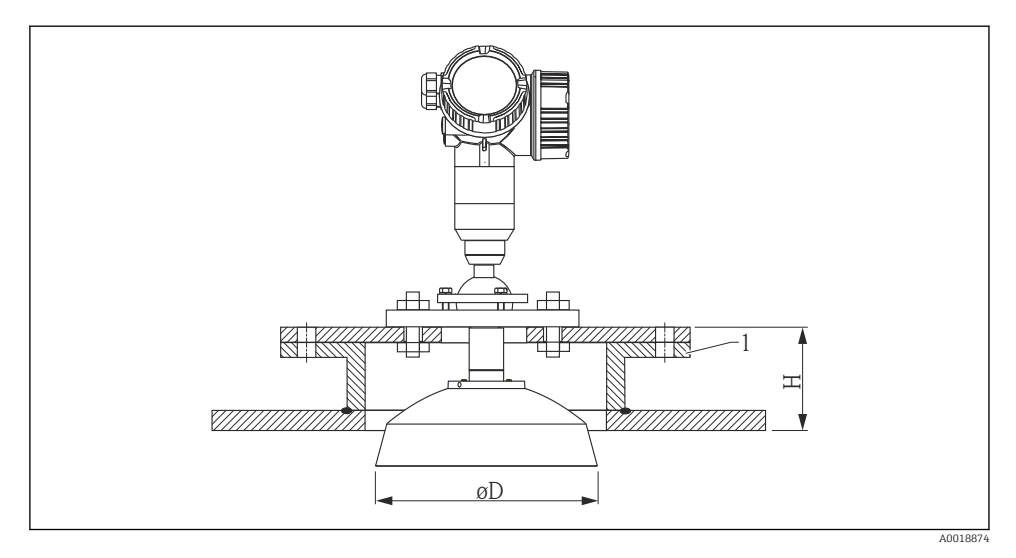

#### 1 Kaulusputki

| Antennin koko  | ØD               | H<br>(ilman antennin jatketta) |
|----------------|------------------|--------------------------------|
| 200 mm (8 in)  | 173 mm (6.81 in) | < 50 mm (1.96 in)              |
| 250 mm (10 in) | 236 mm (9.29 in) | < 50 mm (1.96 in)              |

### Asennus saranoidun laipan kanssa

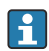

Antennin pituus on huomioita saranoitujen laippojen yhteydessä.

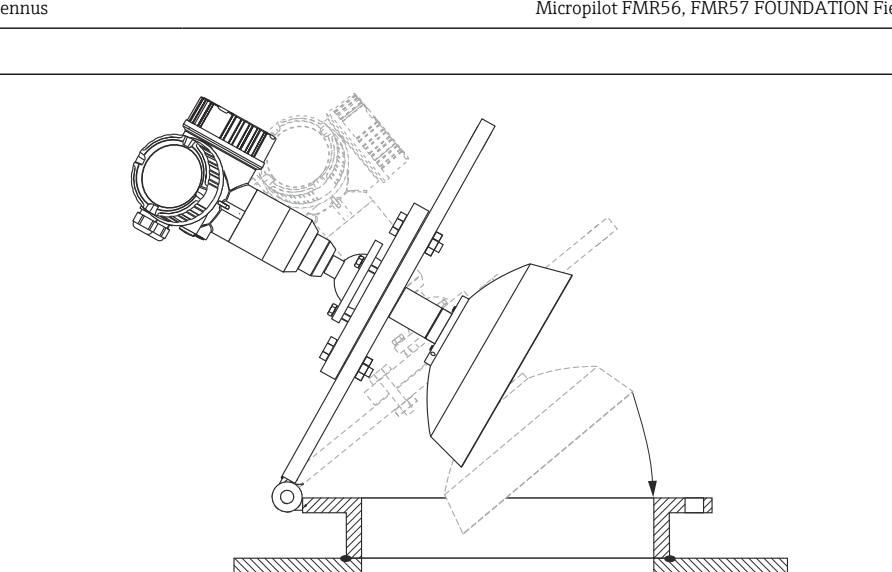

A0018878

#### 5.6.5 Suunnattava laite FMR57:lle

Antennin akselin voi kallistaa enintään 15 <sup>∞</sup> kaikkiin suuntiin, kun käytössä on suuntausyksikkö. Suunnattavalla yksiköllä säteilykeila voidaan kohdistaa optimaalisesti jauhe-/raeainepintaan.

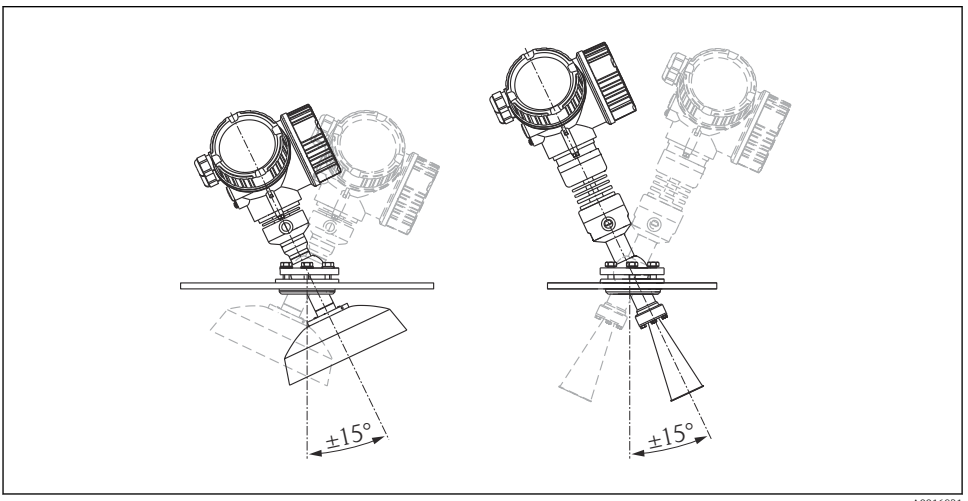

 G Micropilot FMR57 suunnattavalla yksiköllä

A0016931

Antennin akselin suuntaaminen

- 1. Kierrä ruuvit auki
- 2. Suuntaa antennin akseli (enintään ±15°, mahdollinen kaikkiin suuntiin)
- 3. Kiristä ruuvit tiukkuuteen 15 Nm (11 lbf ft)

### 5.6.6 Sisäänrakennettu huuhteluilmaliitäntä mallille FMR57

Jos laitetta käytetään erittäin pölyisissä olosuhteissa, sisäänrakennetun huuhteluilmaliitännän avulla saadaan estettyä antennin tukkeutuminen. Suosittelemme sykkivää pursotusta.

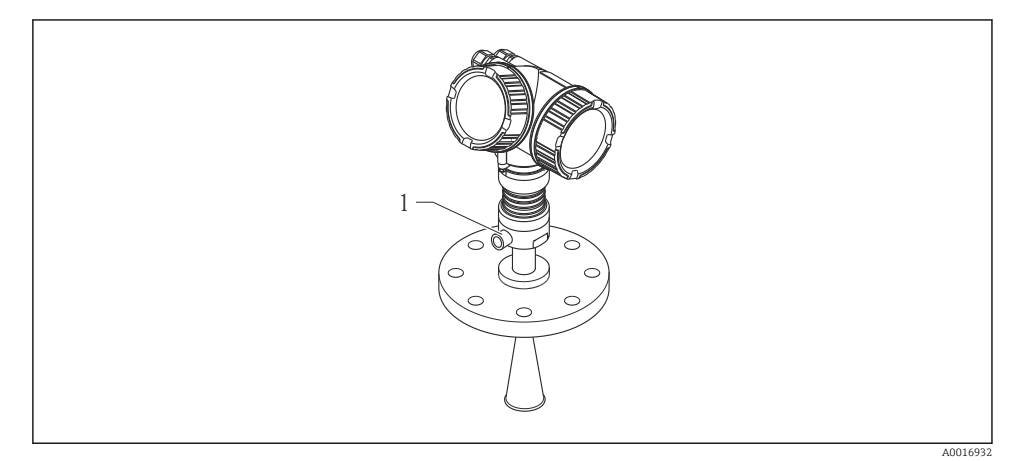

Micropilot FMR57 ja huuhteluilmaliitäntä

1 Huuhteluilmaliitäntä NPT¼ tai G¼

#### Huuhteluilman painealue

- Sykkivä pursotus: maks. 6 bar (87 psi)
- Jatkuva käyttö:
  - 200 ... 500 mbar (3 ... 7.25 psi)
- 📮 Käytä aina kuivaa huuhteluilmaa
  - Yleisesti huuhtele vain tarvittavassa laajuudessa, sillä pursotus voi aiheuttaa mekaanisen vaurion (hankaus)

# 5.7 Lämpöeristetty säiliö

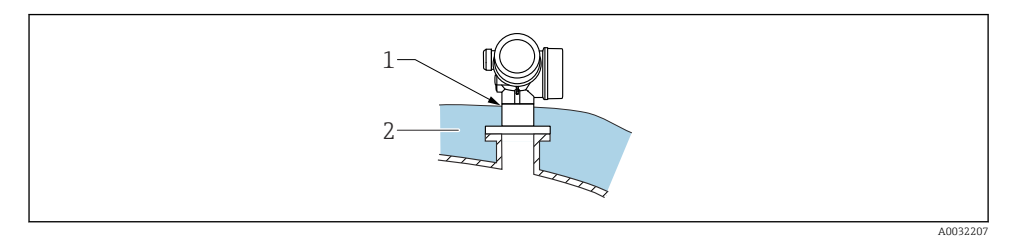

Jos prosessilämpötilat ovat korkeita, laitteen täytyy olla tavanomaisessa eristejärjestelmässä (2), jotta elektroniikka ei kuumene lämmön säteilyn tai johtumisen takia. Eristyksen ei tule ulottua korkeammalle kuin laitteen kaula (1).

# 5.8 Lähettimen kotelon kääntäminen

Lähettimen koteloa on mahdollista kääntää, jotta kytkentäkoteloon tai näyttömoduuliin päästään helpommin käsiksi:

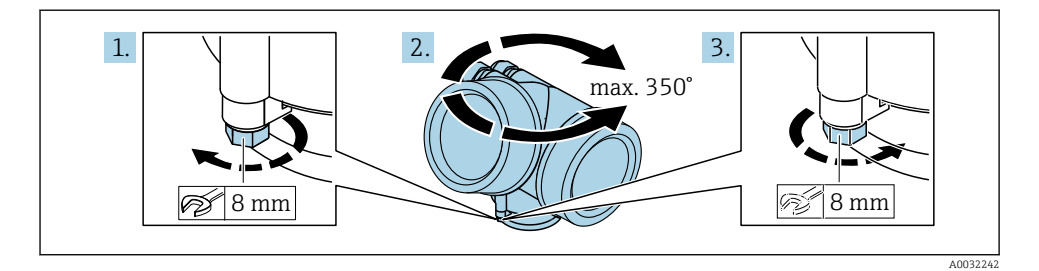

- 1. Avaa kiinnitysruuvi kiintoavaimella.
- 2. Käännä koteloa haluamaasi suuntaan.
- 3. Kiristä kiinnitysruuvi (muovikotelo 1,5 Nm; alumiinista tai ruostumattomasta teräksestä valmistettu kotelo 2,5 Nm).

## 5.9 Näytön kääntäminen

### 5.9.1 Kannen avaaminen

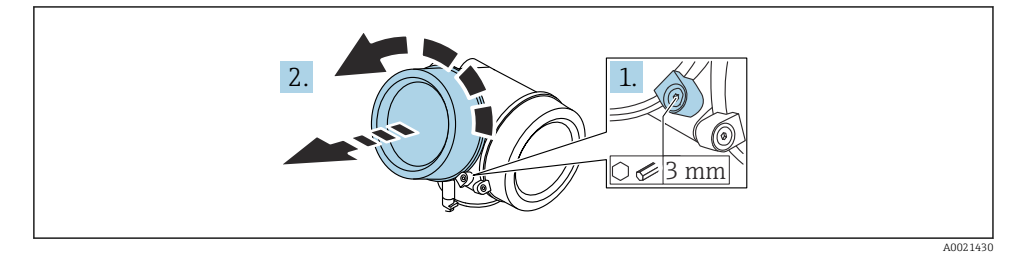

1. Avaa elektroniikkakotelon kannen ruuvi kuusiokoloavaimella (3 mm) ja kierrä kiinnikettä 90 ° vastapäivään.

2. Kierrä elektroniikkakotelon kansi irti ja tarkasta kannen tiiviste. Vaihda se tarvittaessa.

### 5.9.2 Näyttömoduulin kääntäminen

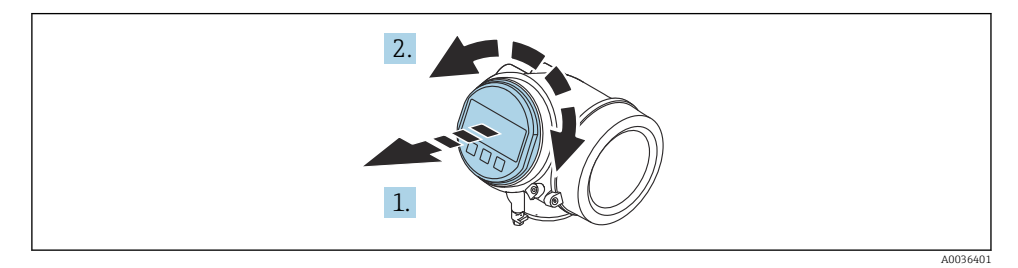

- 1. Vedä näyttömoduuli ulospäin kiertämällä sitä samalla varovasti.
- 2. Käännä näyttömoduuli haluamaasi asentoon: maks. 8 × 45 ° kuhunkin suuntaan.
- 3. Ohjaa kierrejohto kotelon ja pääelektroniikkamoduulin välissä olevaan rakoon ja napsauta näyttömoduuli kiinni elektroniikkakoteloon.

### 5.9.3 Elektroniikkakotelon kannen sulkeminen

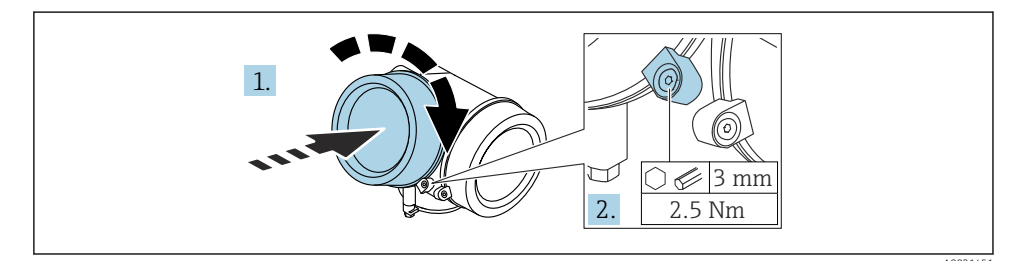

- 1. Kierrä elektroniikkakotelon kansi paikalleen.
- 2. Kierrä kiinnikettä 90 ° myötäpäivään ja kiristä kuusiokoloavaimella (3 mm) elektroniikkakotelon kannen ruuvia 2.5 Nm.

# 6 Sähköliitäntä

### 6.1 Liitäntävaatimukset

### 6.1.1 Liitinjärjestys

### Liitinjärjestys PROFIBUS PA / FOUNDATION Fieldbus

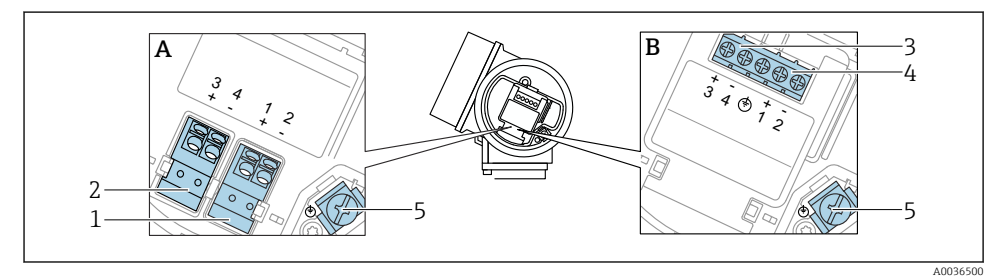

- 🗷 8 Liitinjärjestys PROFIBUS PA / FOUNDATION Fieldbus
- A Ilman sisäänrakennettua ylijännitesuojaa
- B Sisäänrakennetun ylijännitesuojan kanssa
- 1 Liitäntä, PROFIBUS PA / FOUNDATION Fieldbus: liittimet 1 ja 2, ilman sisäänrakennettua ylijännitesuojaa
- 2 Liitäntä, kytkentälähtö (avokollektori): liittimet 3 ja 4, ilman sisäänrakennettua ylijännitesuojaa
- 3 Liitäntä, kytkentälähtö (avokollektori): liittimet 3 ja 4, sisäänrakennettu ylijännitesuoja
- 4 Liitäntä, PROFIBUS PA / FOUNDATION Fieldbus: liittimet 1 ja 2, sisäänrakennettu ylijännitesuoja
- 5 Kaapelisuojuksen liitin

### Lohkokaavio PROFIBUS PA / FOUNDATION Fieldbus

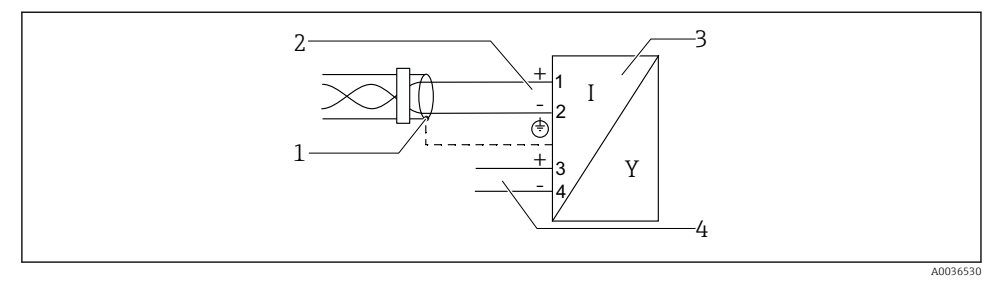

🖻 9 Lohkokaavio PROFIBUS PA / FOUNDATION Fieldbus

- 1 Johdon suojaus; huomioi johtoa koskevat erittelyt
- 2 Liitäntä PROFIBUS PA / FOUNDATION Fieldbus
- 3 Mittalaite

-

4 Kytkentälähtö (avokollektori)

### 6.1.2 Laitepistoke

Jos laiteversioissa on pistoke, koteloa ei tarvitse avata signaalikaapelin liittämistä varten.

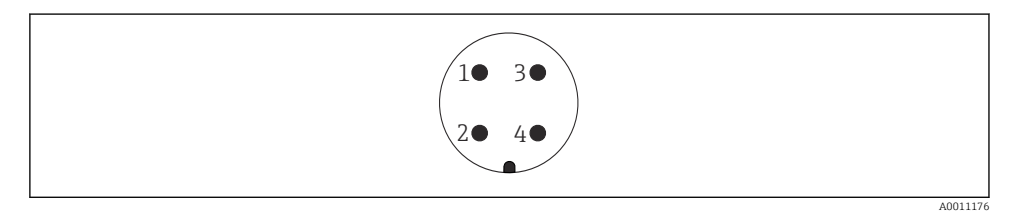

- 🕑 10 7/8"-pistokkeen napojen kytkennät
- 1 Signaali –
- 2 Signaali +
- 3 Ei kytketty
- 4 Suojaus

### 6.1.3 Syöttöjännite

#### **PROFIBUS PA, FOUNDATION Fieldbus**

| "Virtalähde, lähtö" <sup>1)</sup>                                                              | "Hyväksyntä" <sup>2)</sup>                                                                                                    | Liitinjännite        |
|------------------------------------------------------------------------------------------------|----------------------------------------------------------------------------------------------------|----------------------|
| E: 2-johtiminen; FOUNDATION Fieldbus, kytkinlähtö<br>G: 2-johtiminen; PROFIBUS PA, kytkinlähtö | <ul> <li>Ei-Ex</li> <li>Ex nA</li> <li>Ex nA(ia)</li> <li>Ex ic</li> <li>Ex ic(ia)</li> <li>Ex d(ia) / XP</li> <li>Ex ta / DIP</li> <li>CSA GP</li> </ul> | 9 32 V <sup>3)</sup> |
|                                                                                                | <ul> <li>Ex ia / IS</li> <li>Ex ia + Ex d(ia) / IS + XP</li> </ul>                                                                                        | 9 30 V <sup>3)</sup> |

1) Tuotteen rakenteen ominaisuus 020

2) Tuotteen rakenteen ominaisuus 010

3) Maks. 35 V:n syöttöjännitteet eivät vahingoita laitetta.

| Napaisuudesta riippuvainen                                   | Ei    |
|--------------------------------------------------------------|-------|
| Täyttää FISCO/FNICO-<br>vaatimukset IEC 60079-27:n<br>mukaan | Kyllä |

## 6.2 Laitteen kytkentä

### **A**VAROITUS

#### Räjähdysvaara!

- Noudata sovellettavia maakohtaisia standardeja.
- ► Huomioi turvallisuusohjeissa (XA) annetut tekniset tiedot.
- ▶ Käytä vain ohjeenmukaisia holkkitiivisteitä.
- ▶ Varmista, että syöttöjännite vastaa laitekilvessä ilmoitettua jännitettä.
- ▶ Katkaise virta ennen laitteen kytkemistä.
- Kytke potentiaalin tasausjohto ulkopuolen maadoitusliittimeen ennen virran kytkemistä päälle.

### Vaadittavat työkalut/lisätarvikkeet:

- Laitteisiin, joiden kannessa on lukko: kuusiokoloavain AF3
- Johdonkuorija
- Kun käytetään kierrettyjä johtimia: yksi päätehylsy jokaista liitettävää johdinta kohden.

#### 6.2.1 Kannen avaaminen

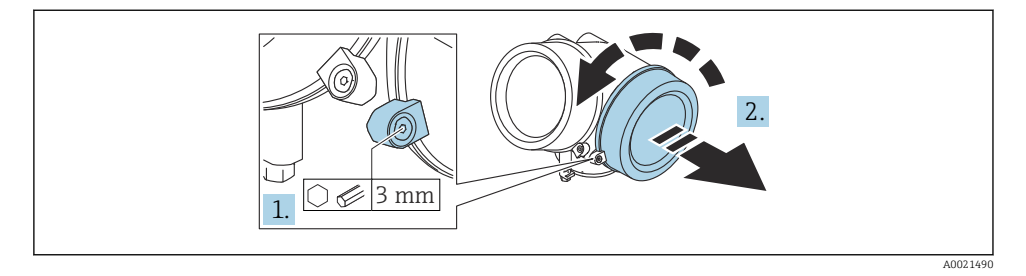

- 1. Avaa kytkentäkotelon kannen ruuvi kuusiokoloavaimella (3 mm) ja kierrä kiinnikettä 90 ° vastapäivään.
- 2. Kierrä kytkentäkotelon kansi irti ja tarkasta kannen tiiviste. Vaihda se tarvittaessa.

### 6.2.2 Kytkeminen

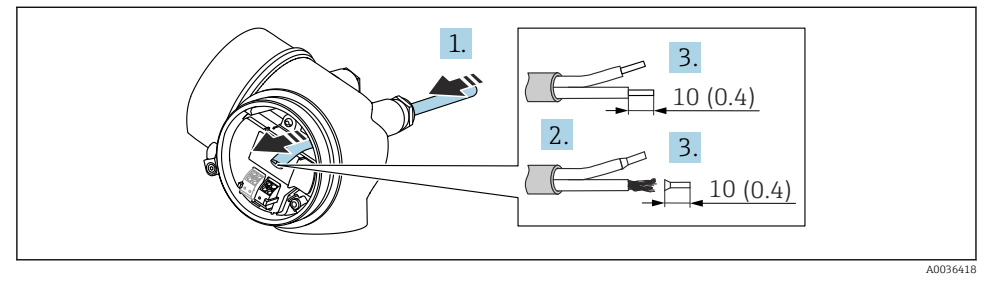

🖻 11 🛛 Tekninen yksikkö mm (in)

- 1. Työnnä kaapeli läpivientiaukon läpi. Jotta läpiviennistä saadaan tiivis, älä poista sen tiivistettä.
- 2. Irrota kaapelin vaippa.
- 3. Kuori kaapelin päät 10 mm (0.4 in). Kun käytetään kierrettyjä johtimia, kiinnitä myös päätehylsyt.
- 4. Kiristä kaapeliläpiviennit tiukasti.

### 5. Liitä kaapeli liitinjärjestyksen mukaan.

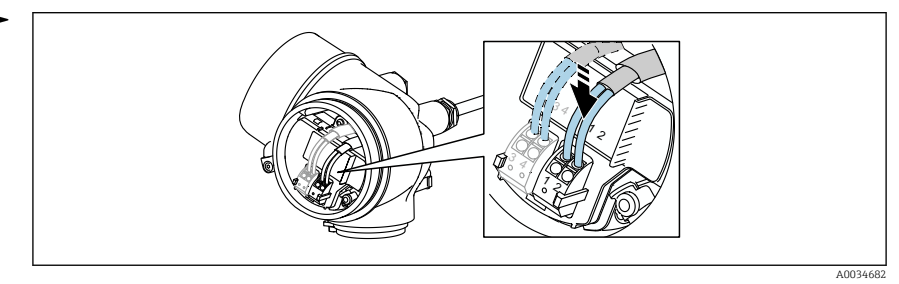

6. Kun käytetään suojattuja kaapeleita: kytke kaapelisuojaus maadoitusliittimeen.

### 6.2.3 Kytkettävät jousiliittimet

Kun käytetään laiteversioita, joissa on sisäänrakennettu ylijännitesuoja, sähköinen liitäntä on toteutettu kytkettävillä jousiliittimillä. Kiinteät liittimet tai joustavat liittimet, joissa on päätehylsyt, voidaan asentaa suoraan liittimeen käyttämättä vipua, ja ne muodostavat kontaktin automaattisesti.

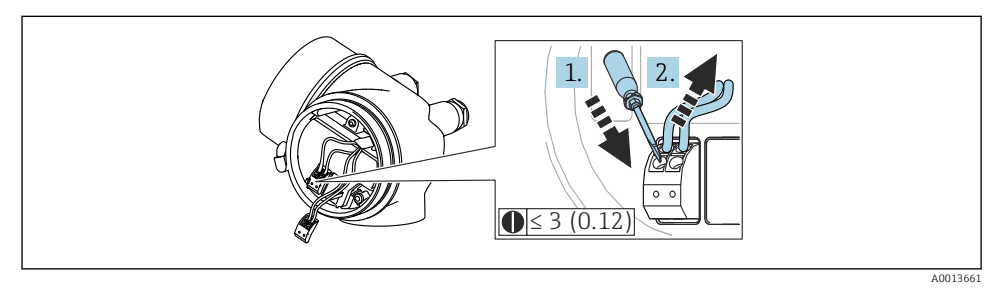

🖻 12 Tekninen yksikkö mm (in)

Kaapelin uudelleenirrotus liittimestä:

- 1. Paina uraruuvitaltalla ≤ 3 mm kahden liitinreiän välistä rakoa alaspäin
- 2. Vedä samanaikaisesti johdon pää irti liittimestä.

### 6.2.4 Kytkentäkotelon kannen sulkeminen

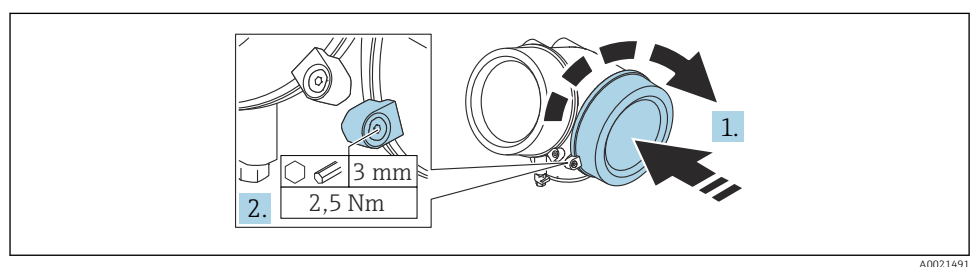

- 1. Kierrä kytkentäkotelon kansi paikalleen.
- 2. Kierrä kiinnikettä 90 ° myötäpäivään ja kiristä kuusiokoloavaimella (3 mm) kytkentäkotelon kannen ruuvia 2.5 Nm.

# 7 Yhdistäminen FOUNDATION Fieldbus -verkkoon

### 7.1 Laitekuvaustiedosto (DD)

Laitekonfigurointiin ja laitteen yhdistämiseen FF-verkkoon tarvitaan seuraavat:

- FF-konfigurointiohjelma
- Cff-tiedosto (Common File Format: \*.cff)
- Laitekuvaus (DD) on jossain seuraavista formaateista:
  - Laitekuvaus formaatti 4: \*sym, \*ffo
  - Laitekuvaus formaatti 5: \*sy5, \*ff5

#### Laitekohtaisen DD:n tiedot

| Valmistajan tunnus | 0x452B48                                                         |
|--------------------|------------------------------------------------------------------|
| Laitetyyppi        | 0x1028                                                           |
| Laiteversio        | 0x01                                                             |
| DD-revisio         | Tiedot ja tiedostot osoitteessa:                                 |
| CFF-revisio        | <ul><li>www.endress.com</li><li>www.fieldcommgroup.org</li></ul> |

### 7.2 Integrointi FF-verkkoon

- Tarkempia tietoja laitteen yhdistämisestä FF-järjestelmään löytyy käytetyn konfigurointiohjelmiston kuvauksesta.
  - Kenttälaitteita FF-järjestelmään yhdistäessäsi varmista, että käytät oikeita tiedostoja. Voit lukea vaaditun version parametrien Laiterevisio/DEV\_REV ja DD-revisio/ DD\_REV avulla resurssilohkosta.

Laite liitetään FF-verkkoon seuraavasti:

- 1. Käynnistä FF-konfigurointiohjelma.
- 2. Lataa Cff ja laitekuvaustiedostot (\*.ffo, \*.sym (formaatti 4) \*ff5, \*sy5 (formaatti 5) järjestelmään.
- 3. Konfiguroi rajapinta.
- 4. Konfiguroi laite mittaustehtävää ja FF-järjestelmää varten.

### 7.3 Laitetunnus ja osoitteenmuodostus

FOUNDATION Fieldbus tunnistaa laitteen käyttämällä tämän tunnuskoodia (laitetunnus) ja kohdentaa sen automaattisesti sopivaan kenttäosoitteeseen. Tunnistekoodia ei voi muuttaa.

Laite ilmestyy verkon näyttöön heti, kun olet käynnistänyt FF-konfigurointiohjelman ja liittänyt laitteen verkkoon. Käytettävissä olevat lohkot näkyvät laitenimen alapuolella.

Jos laitekuvausta ei ole vielä ladattu, lohkot raportoivat "Unknown" (tuntematon) tai "(UNK)".

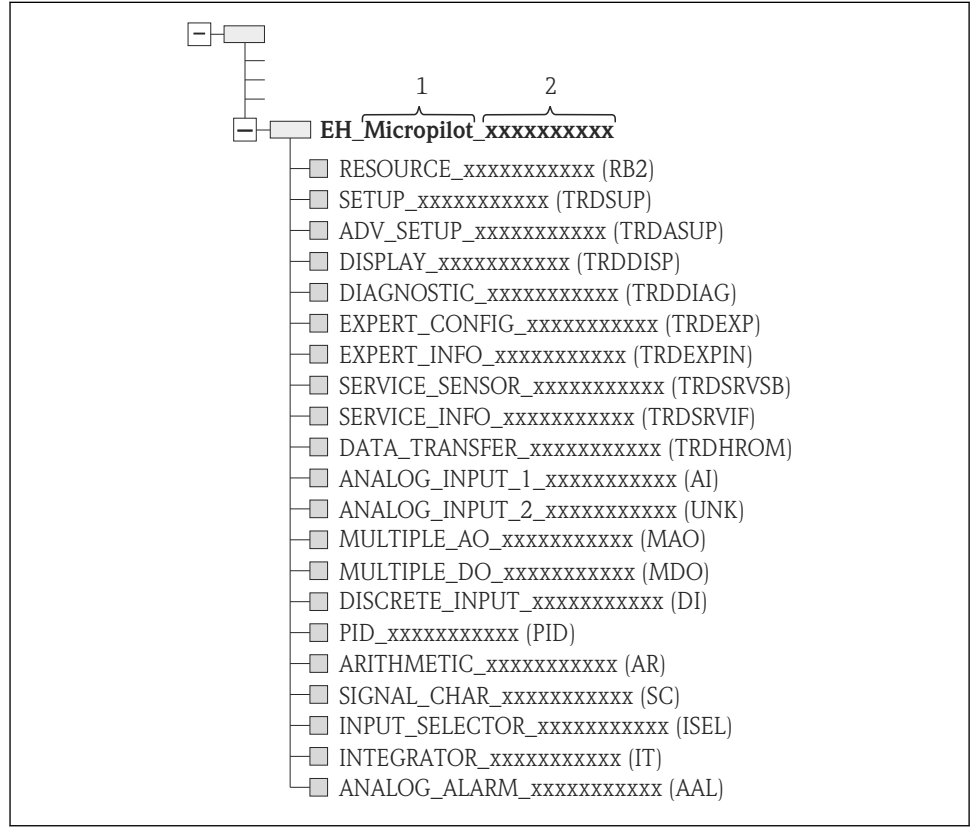

A0020711

🗉 13 🛛 Tyypillinen näyttö konfigurointiohjelmassa sen jälkeen, kun liitäntä on tehty

- 1 Laitenimi
- 2 Sarjanumero

## 7.4 Lohkomalli

### 7.4.1 Laitteen ohjelmiston lohkot

Laitteessa on seuraavat lohkot:

- Resurssilohko (laitelohko)
- Muunninlohkot
  - Muunninlohkoasetukset (TRDSUP)
  - Laajennetut muunninlohkoasetukset (TRDASUP)
  - Muunninlohkon näyttö (TRDDISP)
  - Muunninlohkon diagnostiikka (TRDDIAG)
  - Muunninlohkon edistynyt diagnostiikka (TRDADVDIAG)
  - Muunninlohkon eksperttikonfigurointi (TRDEXP)
  - Muunninlohkon eksperttitiedot (TRDEXPIN)
  - Muunninlohkon huoltoanturi (TRDSRVSB)
  - Muunninlohkon huoltotiedot (TRDSRVIF)
  - Muunninlohkon tiedonsiirto (TRDHROM)
- Toimilohkot
  - 2 AI-lohkoa (AI)
  - 1 suora tulolohko (DI)
  - 1 monikertainen analoginen lähtölohko (MAO)
  - 1 monikertainen suora lähtölohko (MDO)
  - 1 PID-lohko (PID)
  - 1 aritmeettinen lohko (AR)
  - 1 signaalinkuvauslohko (SC)
  - 1 tulonvalitsinlohko (ISEL)
  - 1 integraattorilohko (IT)
  - 1 analogihälytyslohko (AAL)

Jo mainittujen esiasennettujen lohkojen lisäksi voidaan asentaa vielä seuraavat lohkot:

- 3 AI-lohkoa (AI)
- 2 suoraa tulolohkoa (DI)
- 1 PID-lohko (PID)
- 1 aritmeettinen lohko (AR)
- 1 signaalinkuvauslohko (SC)
- 1 tulonvalitsinlohko (ISEL)
- 1 integraattorilohko (IT)
- 1 analogihälytyslohko (AAL)

Kaikkiaan laitteeseen voidaan asentaa jopa 20 lohkoa, mukaan lukien valmiiksi asennetut lohkot. Katso lisätiedot lohkojen asennuksesta käytetyn konfigurointiohjelman vastaavasta käyttöohjeesta.

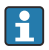

Endress+Hauser ohjeistus BA00062S.

Ohjeistus sisältää yleiskatsauksen vakiotoimilohkoista, jotka on kuvattu FOUNDATION Fieldbus -erittelyissä FF 890 - 894. Ohjeistuksen tarkoitus on auttaa operaattoreita käyttämään Endress+Hauser kenttälaitteiden lohkoja.

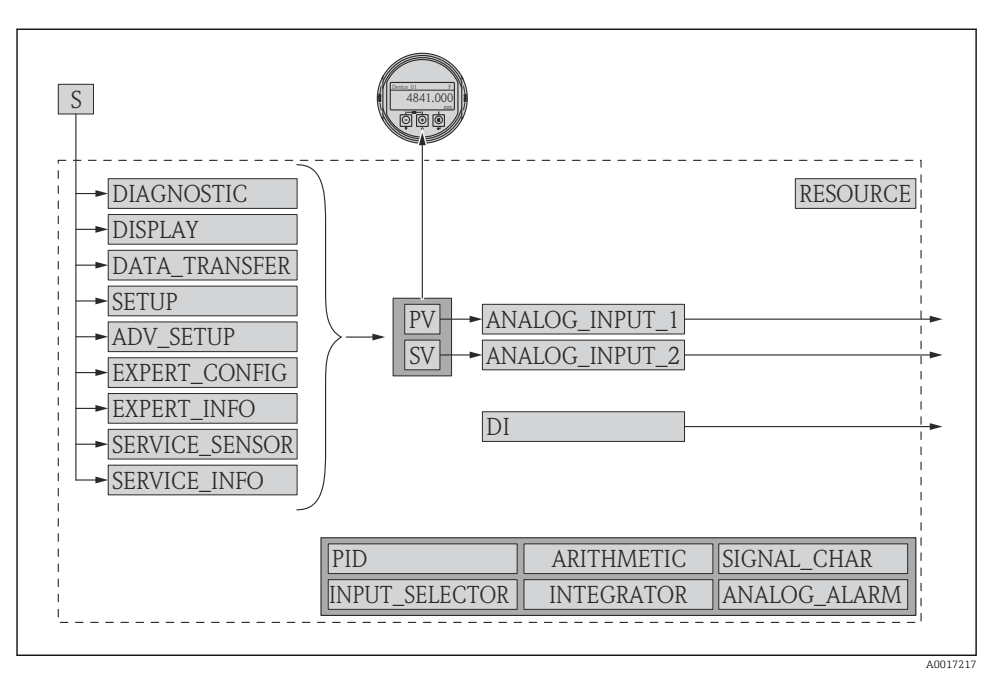

### 7.4.2 Lohkokonfigurointi laitteen toimituksen jälkeen

🖻 14 Lohkokonfigurointi laitteen toimituksen jälkeen

- S Anturi
- PV Primaariarvo: pinta linearisoitu
- SV Toisioarvo: etäisyys

### 7.5 Mitattujen arvojen kohdistus (CHANNEL) AI-lohkoon

Analogiatulolohkon tuloarvo määritetään parametrilla "Channel" -parametri.

| Channel | Mitattu arvo                   |
|---------|--------------------------------|
| 0       | Uninitialized                  |
| 211     | Terminal voltage               |
| 773     | Analog output adv. diagnostics |
| 774     | Analog output adv. diagnostics |
| 32786   | Absolute echo amplitude        |
| 32856   | Distance                       |
| 32885   | Electronic temperature         |

| Channel | Mitattu arvo            |
|---------|-------------------------|
| 32949   | Level linearized        |
| 33044   | Relative echo amplitude |

## 7.6 Menetelmät

FOUNDATION Fieldbus -erittely sallii menetelmien käytön laitteen käytön helpottamiseksi. Menetelmä on joukko interaktiivisia toimenpiteitä, jotka suoritetaan tietyssä järjestyksessä tiettyjen laitetoimintojen konfiguroimiseksi.

Laitteita varten on käytettävissä seuraavat menetelmät:

Restart

Tämä menetelmä sijaitsee resurssilohkossa ja se tuo heti esiin **Reset device**-parametrin. Tämä palauttaa laiteparametrit määrättyyn tilaan.

ENP Restart (ENP:n uudelleenkäynnistys)

Tämä menetelmä sijaitsee resurssilohkossa ja se mahdollistaa elektronisen laitekilven (Electronic Name Plate) parametrien muuttamisen.

### Setup

Tämä menetelmä sijaitsee SETUP-muunninlohkossa ja mahdollistaa mittausparametrien (mittausyksiköt, säiliön tyyppi, väliaine, tyhjänä ja täytenä kalibrointi) peruskonfiguroinnin.

### Linearization

Tämä menetelmä sijaitsee ADV\_SETUP muunninlohkossa ja sen avulla voi hallita linearisointitaulukkoa, jolla mitattu pinta muunnetaan tilavuus-, massa- tai virtaustiedoksi.

Self Check

Tämä menetelmä sijaitsee EXPERT\_CONFIG muunninlohkossa ja sitä käytetään laitteen itsetestiin.

# 8 Käyttövaihtoehdot

Laitetta voidaan käyttää seuraavilla tavoilla:

- Käyttö käyttövalikon kautta (näyttö)
- DeviceCare / FieldCare, katso käyttöohjeet
- SmartBlue (sovellus), Bluetooth (valinnainen), katso käyttöohjeet

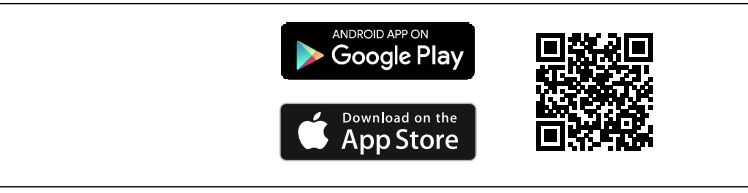

### 🗷 15 Latauslinkki

Endress+Hauser

# 9 Käyttöönotto

## 9.1 Käyttövalikon rakenne ja toiminta

### 9.1.1 Näyttö

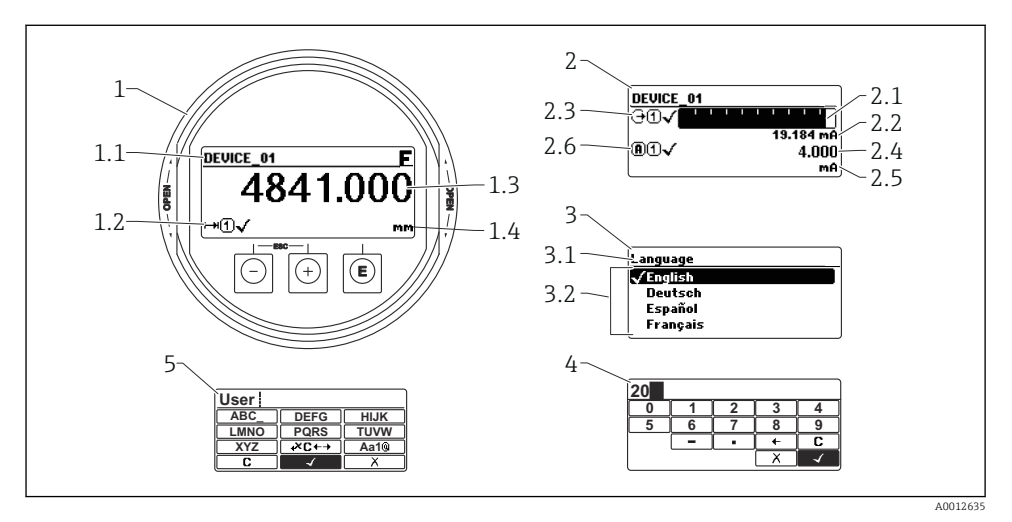

🖻 16 Näytön ja käyttömoduulin näyttöformaatti

- 1 Mitatun arvon näyttö (1 arvon maks. koko)
- 1.1 Otsikko, joka sisältää tunnisteen ja virhesymbolin (jos virhe on ilmennyt)
- 1.2 Mitatun arvon symbolit
- 1.3 Mitattu arvo
- 1.4 Yksikkö
- 2 Mitatun arvon näyttö (pylväskaavio + 1 arvo)
- 2.1 Pylväskaavio mitatulle arvolle 1
- 2.2 Mitattu arvo 1 (ja yksikkö)
- 2.3 Mitatun arvon symbolit mitatulle arvolle 1
- 2.4 Mitattu arvo 2
- 2.5 Yksikkö mitatulle arvolle 2
- 2.6 Mitatun arvon symbolit mitatulle arvolle 2
- 3 Parametrin visualisointi (tässä: parametri ja valintalista)
- 3.1 Otsikko, joka sisältää parametrin nimen ja virhesymbolin (jos virhe on ilmennyt)
- 3.2 Valintalista; 🗹 osoittaa nykyisen parametriarvon.
- 4 Numeroiden syöttötaulukko
- 5 Kirjaimien ja erikoismerkkien syöttötaulukko

### 9.1.2 Käyttöelementit

#### Toiminnot

- Mitattujen arvojen, vikojen ja ilmoitusviestien näyttö
- Taustavalaistus, joka vaihtelee vihreästä punaiseen virhetapauksessa
- Laitteen näyttö voidaan irrottaa, jolloin sitä on helpompi käyttää

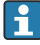

Laitteen näytöt ovat käytettävissä lisävarusteisella langattomalla Bluetooth®-teknologialla.

Taustavalaistus kytketään päälle tai pois päältä syöttöjännitteestä ja virrankulutuksesta riippuen.

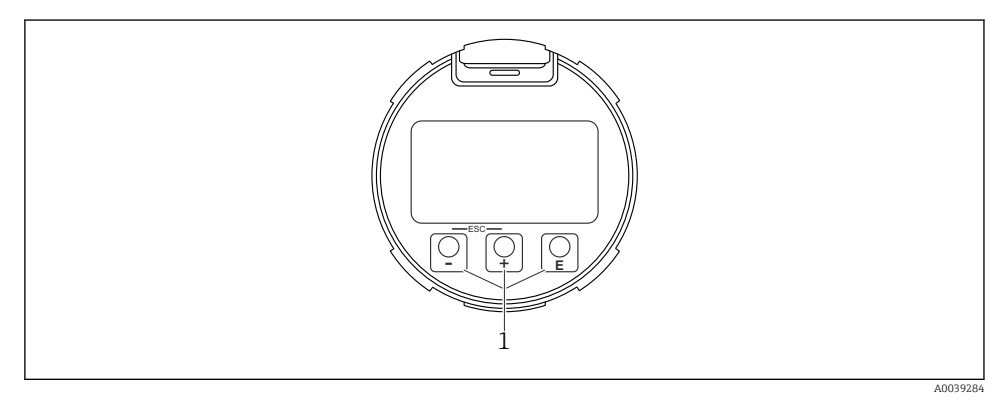

I7 Näyttömoduuli

1 Käyttöpainikkeet

### Painikkeet

- Painike ±
  - Siirry valintalistalla alaspäin
  - Muokkaa numeerisia arvoja tai merkkejä toiminnon sisällä
- Painike ⊡
  - Siirry valintalistalla ylöspäin
  - Muokkaa numeerisia arvoja tai merkkejä toiminnon sisällä
- Painike E
  - Mitatun arvon näytössä: Painikkeen lyhyt painallus avaa käyttövalikon.
  - Painikkeen 2 s pituinen painallus avaa kontekstivalikon.
  - Valikossa alavalikko: Painikkeen lyhyt painallus:
  - Avaa valitun valikon, alavalikon tai parametrin.
  - Painikkeen 2 s pituinen painallus parametrissa:
  - Jos käytettävissä, avaa parametrin toiminnan ohjetekstin.
  - Teksti- ja numeroeditorissa: Painikkeen lyhyt painallus:
  - Avaa valitun ryhmän.
  - Suorittaa valitun toimenpiteen.
  - Suorittaa valitun toimenpiteen.

- Painike 🗄 ja painike 🖃 (ESC-toiminto paina painikkeita samaan aikaan)
  - Valikossa alavalikko: Painikkeen lyhyt painallus:
  - Poistaa nykyiseltä valikkotasolta ja siirtää seuraavaksi korkeammalle tasolle.
  - Jos ohjeteksti on avattuna, sulkee parametrin ohjetekstin.
  - Painikkeen 2 s pituinen painallus palauttaa mitatun arvon näyttöön ("aloitusnäyttö").
  - *Teksti- ja numeroeditorissa:* sulkee teksti- tai numeroeditorin ottamatta muutoksia käyttöön.
- Painike □ ja painike □ (paina samaan aikaan) Vähentää kontrastia (kirkkaampi asetus).
- Painike 

   ja painike 
   [pidä samaan aikaan painettuina)
   Lisää kontrastia (tummempi asetus).

# 9.2 Kontekstivalikon avaaminen

Kontekstivalikon avulla käyttäjä voi avata seuraavat valikot suoraan ja nopeasti toimintanäytöstä:

- Setup (Asetukset)
- Conf. backup disp. (Konf. varmuuskop. näyt.).
- Envelope curve (Verhokäyrä)
- Keylock on (Näppäinluk. päällä)

### Kontekstivalikon avaus ja sulkeminen

Käyttäjä on toimintanäytössä.

- 1. Paina 🗉-painiketta 2 s ajan.
  - 🛏 Kontekstivalikko avautuu.

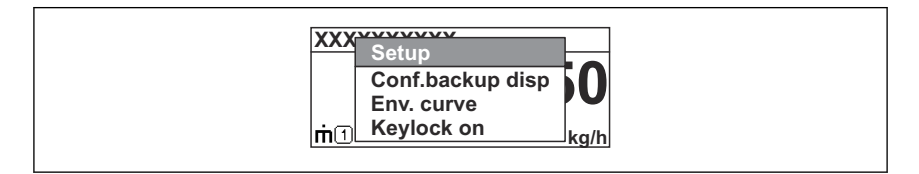

- 2. Paina painikkeita 🖃 + 🛨 samanaikaisesti.
  - 🕒 Kontekstivalikko sulkeutuu ja toimintanäyttö tulee näkyviin.

### Valikon avaaminen kontekstivalikossa

- 1. Avaa kontekstivalikko.
- 2. Paina 🛨 siirtyäksesi haluamaasi valikkoon.
- 3. Paina 🗉 vahvistaaksesi valinnan.

# 9.3 Käyttövalikko

| Parametri/alavalikko                                                                                                    | Tarkoitus                                                                                                    | Kuvaus                                                                      |
|----------------------------------------------------------------------------------------------------|----------------------------------------------------------------------------------------------------|-----------------------------------------------------------------------------|
| Language<br>Setup → Advanced setup<br>→ Display → LanguageExpert<br>→ System → Display<br>→ Language                              | Määrittää käyttökielen paikallisnäytössä                                                                                                    |                                                                             |
| Setup                                                                                                    | Kun arvot on asetettu näille<br>käyttöönottoparametreille, mittaus tulee yleensä<br>konfiguroida täysin.                                                                                                    | BA01123F - käyttöohjeet,<br>FMR56/FMR57,                                    |
| Setup→Mapping                                                                                                    | Häiriökaikujen kartoitus                                                                                                    |                                                                             |
| Setup→Advanced setup                                                                                                    | <ul> <li>Sisältää lisää alavalikoita ja parametreja</li> <li>Mittauksen mukautetumpaa määritystä varten<br/>(sopeutus erikoismittausolosuhteisiin)</li> <li>Mitatun arvon muuntaminen (skaalaus,<br/>linearisointi).</li> <li>Lähtösignaalin skaalausta varten.</li> </ul> | FOUNDATION Fieldbus                                                         |
| Diagnostics                                                                                                    | Sisältää laitteen kunnon diagnosoinnin<br>tärkeimmät parametrit                                                                                                    |                                                                             |
| Expert -valikko<br>Kohdassa Enter access code<br>-parametri syötä 0000, jos<br>asiakaskohtaista pääsykoodia<br>ei ole määritetty. | Sisältää kaikki laitteen parametrit (myös jossakin<br>muussa valikossa jo olevat). Tämä valikko on<br>ryhmitelty laitteen toimintolohkojen mukaan.                                                                                                    | GP01017F - laitteen<br>parametrien kuvaus,<br>FMR5x, FOUNDATION<br>Fieldbus |

# 9.4 Kirjoitussuojauksen poisto

Jos laite on kirjoitussuojattu, kirjoitussuojaus täytyy ensin poistaa käytöstä, katso käyttöohjeet.

BA01123F - käyttöohjeet, FMR56/FMR57, FOUNDATION Fieldbus

## 9.5 Käyttökielen asetus

Tehdasasetus: englanti tai tilattu maakohtainen kieli

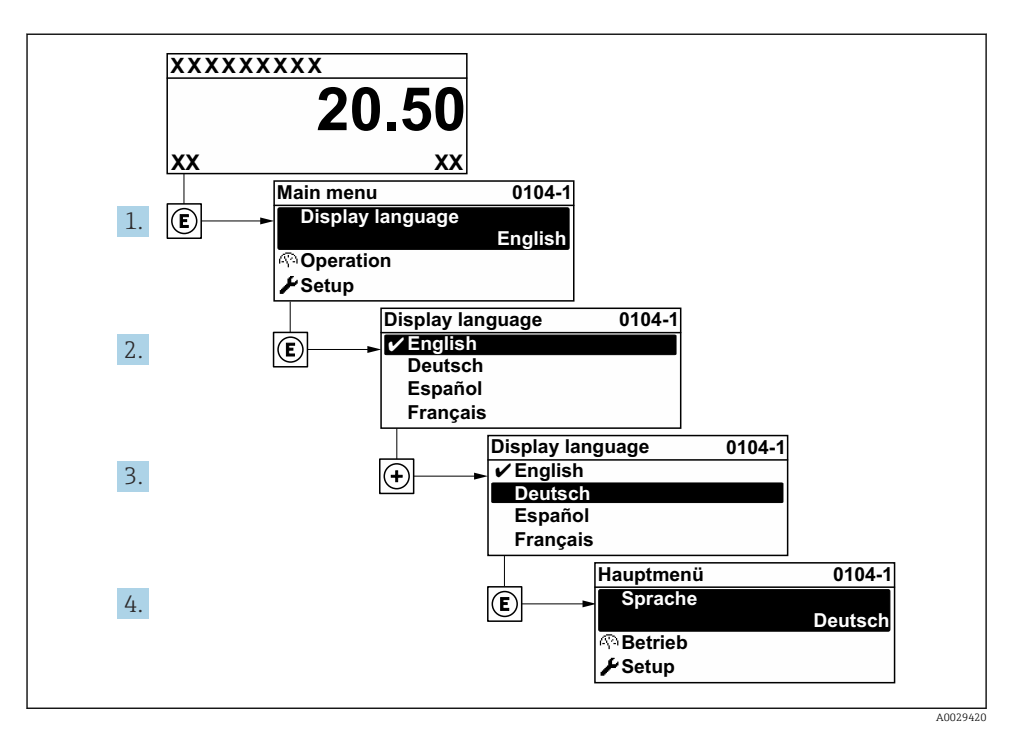

🖻 18 Esimerkki paikallisesta näytöstä

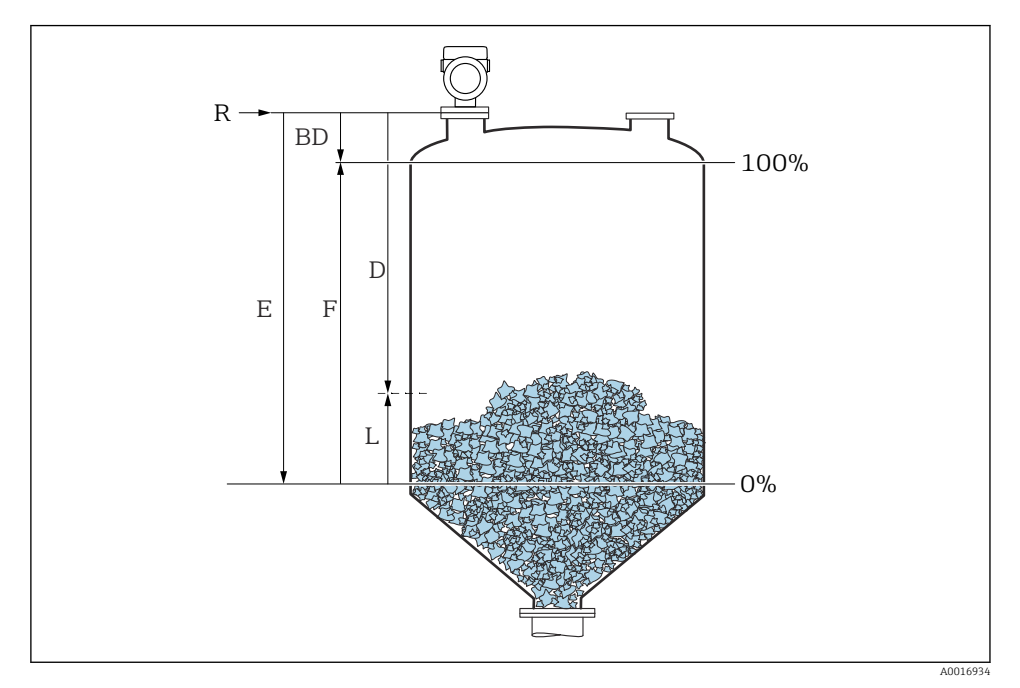

### 9.6 Pintamittauksen konfigurointi

🖻 19 Konfigurointiparametrit nesteiden pinnankorkeuden mittaukseen

- R Mittauksen referenssipiste
- D Distance
- L Level
- *E Empty calibration (= nollapiste)*
- *F Full calibration (= mittausväli)*
- 1. Setup  $\rightarrow$  Device tag
  - └ Enter a unique name for the measuring point to identify the device quickly within the plant.
- 2. Setup  $\rightarrow$  Distance unit
  - └ Used for the basic calibration (Empty / Full).
- 3. Setup  $\rightarrow$  Bin type
  - └ Optimizes the signal filters for the respective bin type. Note: Workbench test' deactivates all filters. This option should exclusively be used for tests.

- 4. Setup  $\rightarrow$  Max. filling speed solid
  - By selecting the maximum expected filling and draining speed the signal evaluation is automatically optimized for the process. Note: The filling and draining speeds can be set separately as the filling and draining procedures may be different. Note: With the 'No filter / test' option all signal evaluation filters are deactivated. This option should exclusively be used for tests.
- 5. Setup  $\rightarrow$  Max. draining speed solid
  - By selecting the maximum expected filling and draining speed the signal evaluation is automatically optimized for the process. Note: The filling and draining speeds can be set separately as the filling and draining procedures may be different. Note: With the 'No filter / test' option all signal evaluation filters are deactivated. This option should exclusively be used for tests.
- 6. Setup  $\rightarrow$  Empty calibration
  - → Määritä tyhjä-etäisyys E (referenssipisteen R ja 0%-merkin etäisyys).Setup → Advanced setup → Level → Tank/silo heightIf the parametrized measuring range (Empty calibration) differs significantly from the tank or silo height, it is recommended to enter the tank or silo height in this parameter. Example: Continuous level monitoring in the upper third of a tank or silo. Note: For tanks with conical outlet, this parameter should not be changed as in this type of applications 'Empty calibration' is usually not << the tank or silo height.</p>
- 7. Setup  $\rightarrow$  Full calibration
  - └ Distance between minimum level (0%) and maximum level (100%).
- 8. Setup  $\rightarrow$  Level
  - └ Currently measured level
- 9. Setup  $\rightarrow$  Distance
- 10. Setup  $\rightarrow$  Signal quality
  - └ Näyttää analysoidun pinnankorkeuden kaiun signaalin laadun.
- **11.** Setup  $\rightarrow$  Mapping  $\rightarrow$  Confirm distance
  - └ Vertaa näytössä olevaa etäisyyttä todelliseen arvoon häiriökaikukartoituksen taltioinnin käynnistämiseksi.
- **12.** Setup  $\rightarrow$  Advanced setup  $\rightarrow$  Level  $\rightarrow$  Level unit
  - └ Valitse pinnankorkeuden yksikkö: %, m, mm, ft, in (tehdasasetus: %)
- Suosittelemme ehdottomasti säätämään maks. täyttö- ja tyhjennysnopeuden nykyiselle prosessille.

# 9.7 Käyttäjäkohtaiset sovellukset

Määrittääksesi käyttäjäkohtaisten sovellusten parametrit katso:

BA01123F - käyttöohjeet, FMR56/FMR57, FOUNDATION Fieldbus

### Myös alavalikolle Expert:

GP01017F - laitteen parametrien kuvaus, FMR5x, FOUNDATION Fieldbus

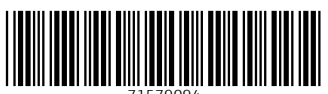

71579094

# www.addresses.endress.com

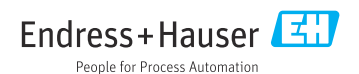